https://eastislip.esboces.org/campus/portal/eastislip.jsp

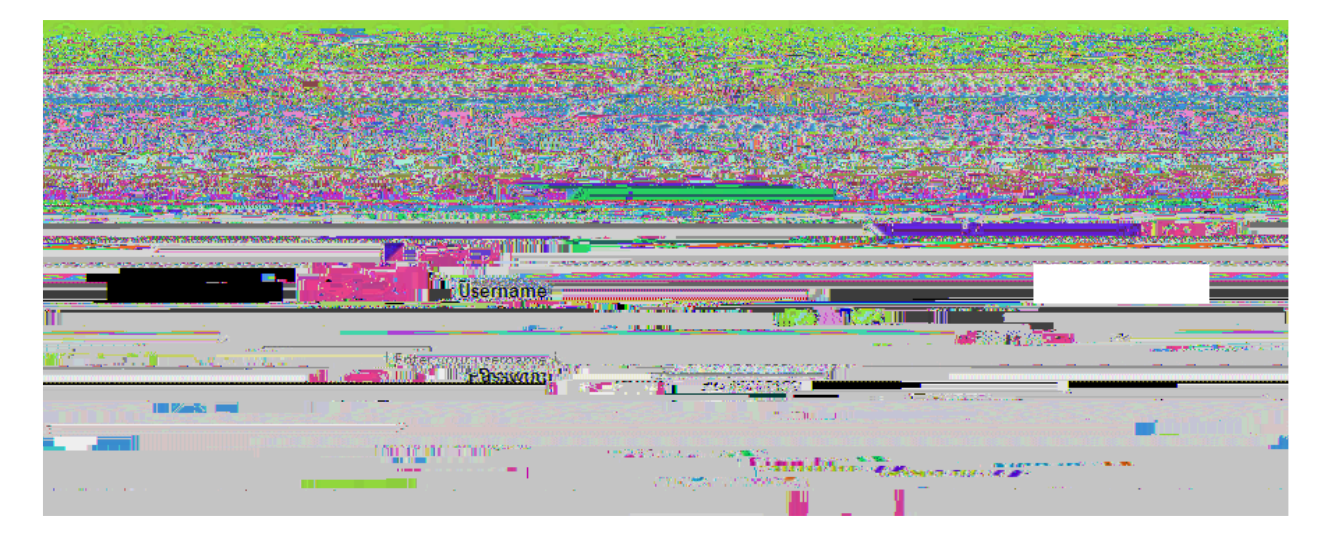

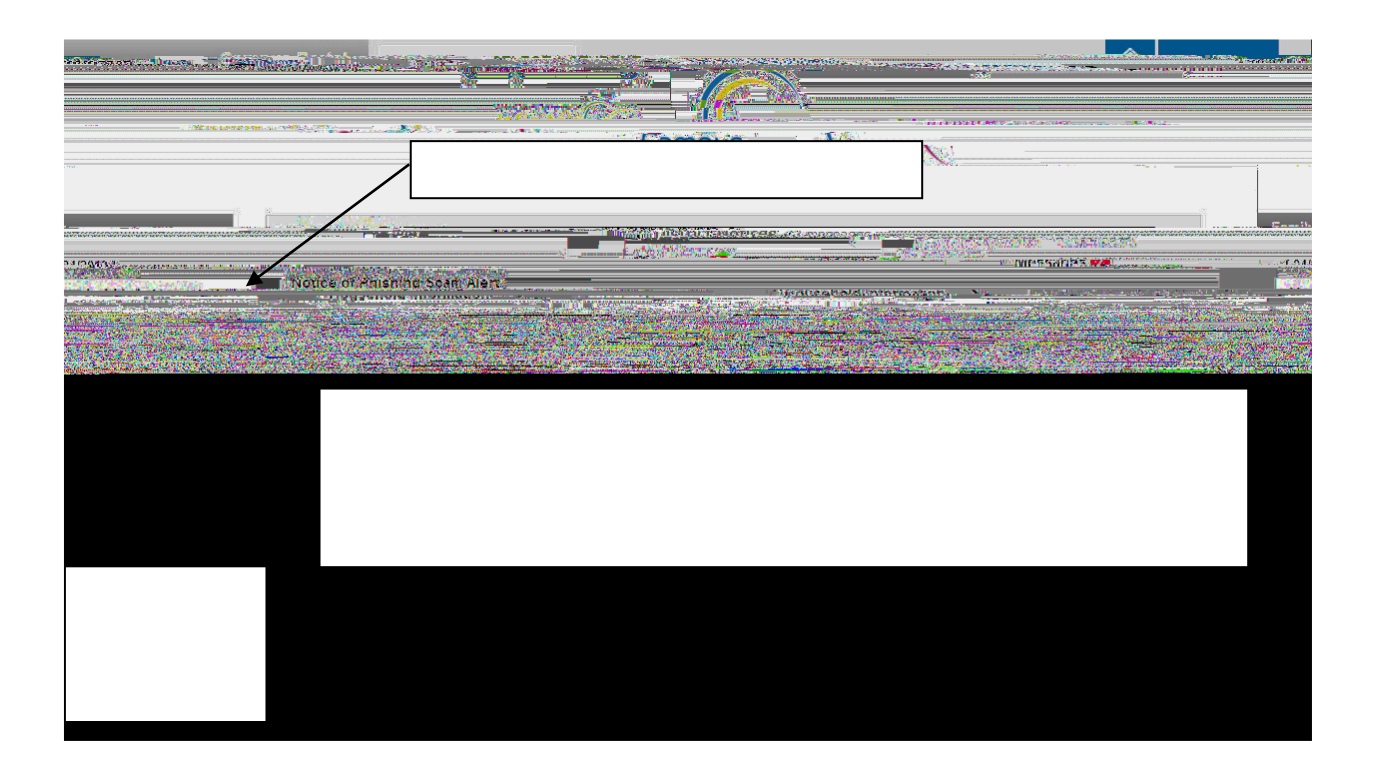

| an da ing na na banan na ng                    |                                                        |        |                       | -38     | angener ander en en en en en en en en en en en en en | iliatera de Com |
|------------------------------------------------|--------------------------------------------------------|--------|-----------------------|---------|------------------------------------------------------|-----------------|
| - 2 2 <b>2 2 2 2 2 2 2 2 2 2 2 2 2 2 2 2 2</b> | an ann an 1993 anns an Anna Anna Anna Anna Anna Anna A | Famili | دنسوبين الم           | -X:     |                                                      |                 |
|                                                |                                                        |        |                       |         |                                                      |                 |
|                                                | I Notice of Phisning Sean Alert                        |        | in a local of a minor | ////*55 |                                                      |                 |
|                                                |                                                        |        |                       |         |                                                      |                 |
|                                                |                                                        |        |                       |         |                                                      |                 |
|                                                |                                                        |        |                       |         |                                                      |                 |
|                                                |                                                        |        |                       |         |                                                      |                 |
|                                                |                                                        |        |                       |         |                                                      |                 |
|                                                |                                                        |        |                       |         |                                                      |                 |
|                                                |                                                        |        |                       |         |                                                      |                 |

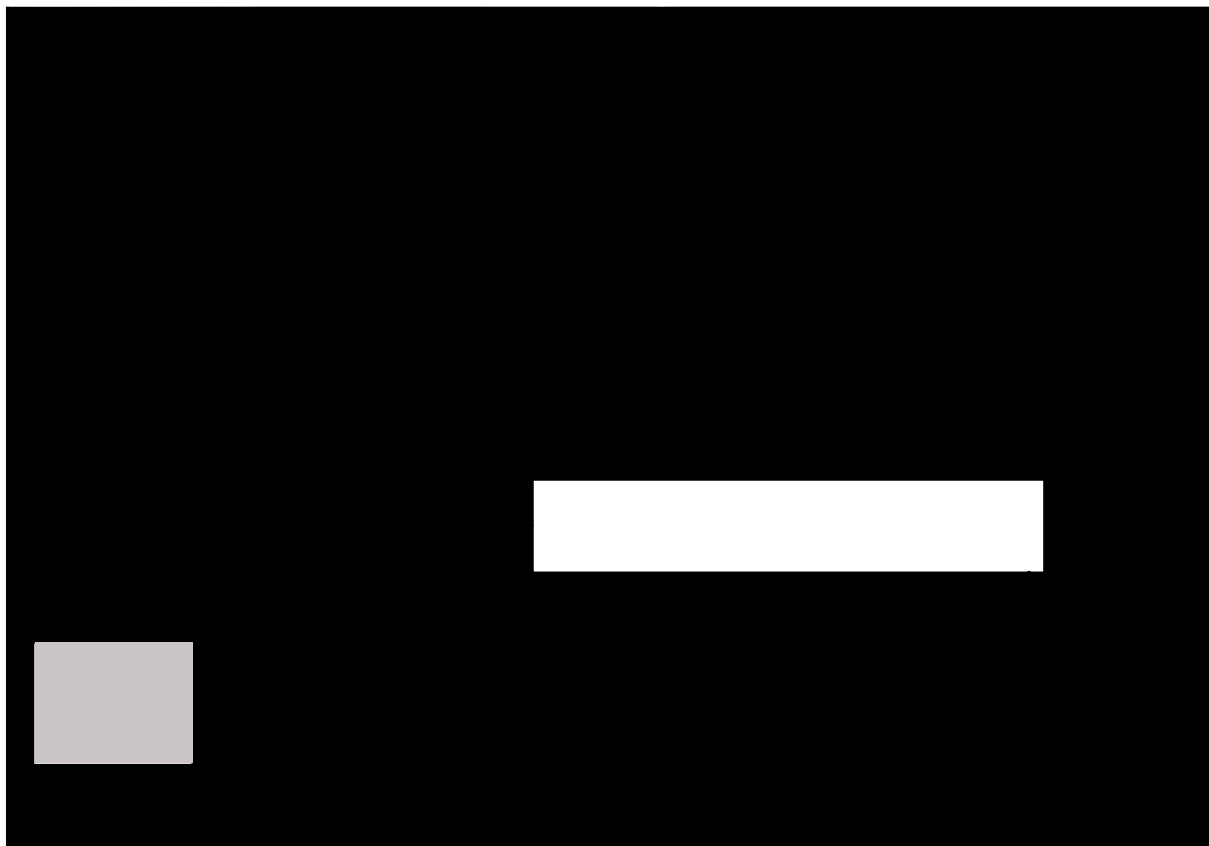